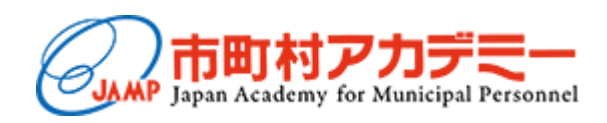

# 研修管理システム アカウント登録マニュアル (各団体の職員研修担当課向け)

2024年10月版

## アカウントの準備

ポータルサイトを利用するためには、市町村アカデミーにアカウントを登録する必要があります。 ログイン画面の『**アカウントの新規登録はこちらをクリックしてください**』から申請してください。

| WEBポータル                                                                                                    | AND A STREET                                                                                                    |
|----------------------------------------------------------------------------------------------------|----------------------------------------------------------------------------------------------------|
| <ul> <li>注意事項</li> <li>新規アカウントの登録について         <ul> <li>各団体の職員研修担当課</li> <li>アカウントの新規登録はごちらをクリックしてください</li> <li>ユーザーID・パスワードを忘れた場合について             <ul></ul></li></ul></li></ul> | ログイン<br>ユーザーID:<br>パスワード:<br>ログイン<br>※本システムに関するお問い合わせはこちらをクリックしてください<br>※本システムの操作説明マニュアルはこちらよりダウンロードしてください<br>※本システムの存AQはこちらよりダウンロードしてください |

「メールアドレス」と事前に市町村アカデミーから通達されている「認証 CD」を入力し、 [送信]ボタンをクリックしてください。

※各団体の職員研修担当課用のアカウントは、申込をした研修生情報が参照できるため、 同じ市区町村団体でも、1部署1アカウントを推奨しています。

| 市町村アカデミー<br>WEBポータル<br>の アカウント新規登録受付                                                                                                    |                        |
|----------------------------------------------------------------------------------------------------|------------------------|
| <ul> <li>各団体の職員研修担当課の方で初めて本システムを利用される場合は、アカウントの新規登録をお課<br/>以下に入力したメールアドレス宛に、アカウント新規登録用のURLを送付いたします。<br/>そちらよりアカウント登録の手続きを行ってください。</li> <li>認証CDが不明な場合は、市町村アカデミー事務局にお問い合わせください。</li> <li>※ご登録いただくメールアドレスは、LGWANメールなどの業務用のアドレスをご利用ください。<br/>(Gmailなどのフリーメールは利用不可となります)</li> <li>(シールアドレス)</li> <li>(認証CD)</li> <li>(認証CD)</li> </ul> | いいたします。                |
| 戻る<br>アカウント登録メールを送信します。よろしいですか?<br>④ のK<br>メール・                                                                                                    | <b>の内容</b><br>E送信しました。 |

2.「アカウント申請用 URL 発行のご連絡」メールの受信

②で入力したメールアドレス宛に「アカウント申請用 URL 発行のご連絡」というメールが届いたら 本文中の【アカウント申請用 URL】をクリックして、詳細情報の入力に進んでください。

| 🍯 アカウント申請用URL発行のご連絡 - Mozilla Thunderbird                                                                                             | _       |                   | ×     |
|----------------------------------------------------------------------------------------------------|---------|-------------------|-------|
| ファイル(F) 編集(E) 表示(V) 移動(G) メッセージ(M) ツール(T) ヘルプ(H)                                                                                      |         |                   |       |
| 受信 ∨ 𝒴 作成 𝒴 タグ ∨                                                                                                    |         |                   |       |
| 差出人 JAMPアドレス 🞯 ふ 返信 🖗 転送 🗑 アーカイブ 🕲 迷惑マークを付ける                                                                                          | 💼 削除    | <del>そ</del> の他 〜 | · 🟠   |
| 宛先 申請者アドレス 🔞                                                                                                    | 202     | 24/10/15          | 09:20 |
| 件名 アカウント申請用URL発行のご連絡                                                                                                    |         |                   |       |
| 申請者アドレス様                                                                                                    |         |                   |       |
| アカウントの申請用URLを発行しましたので、下記URLにアクセスの上、<br>アカウント情報をご登録ください。                                                                               |         |                   |       |
| 【アカウント申請用URL】<br><u>https://app.jamp.gr.jp/portal_kenshu/SignupForm.aspx?mid=44&amp;mkey=6ecdd454daa07d6a68</u><br>(URLは発行後24時間有効です。) | 8483f03 | 3efc044           | 46    |
| 市町村アカデミー WEBポータル<br>https://app.jamp.gr.jp/portal_kenshu/                                                                             |         |                   |       |
| *本メールは送信専用アドレスから送信しております。<br>返信メールでのお問い合わせは承りかねますので、あらかじめご了承願います。                                                                     |         |                   |       |
|                                                                                                    |         |                   |       |
| ((o))                                                                                                    |         |                   |       |

【アカウント申請用 URL】をクリックすると以下の画面が立ち上がるので、各項目を入力してください。 ※ユーザーID 及びパスワードは任意に設定してください。

| 市区町村 CD は[検索]ボタン<br>クリックすると、「市区町村 CD の                                                                | を<br>0検索」                                                                          | 市町村アカデミー WEBポータル                                  | Contraction of the second |
|----------------------------------------------------------------------------------------------------|------------------------------------------------------------------------------------|---------------------------------------------------|---------------------------|
| 画面がたちあがります。<br>新屋している市区町村 CD を探し、                                                                     | C                                                                                  | <ul> <li>アカウント情報入力</li> </ul>                     |                           |
| [選択] ボタンをクリックし、                                                                                       | C                                                                                  | 以下の項目を入力後、登録ボタン                                   | ンを押してください。                |
| 市区町村 CD を反映してください。                                                                                    | ,<br>,                                                                             | * ユーザーID<br>※任意の半角英数字4~20桁<br>* 市区町村CD 検索 8       | mihama01_ytaro            |
| <ul> <li>○ 市区町村CDの検索</li> <li>○ 検索条件</li> </ul>                                                       |                                                                                    | ※半角数字6桁<br>市区町村CDを持っていない団体は<br>「000000」を入力してください。 | 123456                    |
| 都道府県:北海道 ✓ 検索 1 2 3 4 5 … >>                                                                          |                                                                                    | * 所属団体名                                           | 千葉市美浜区                    |
| 市区町村CD         団体名           010006         北海道                                                       | 選択 9                                                                               | *研修担当部課                                           | 人事課                       |
| 010011 (附)北海道市町村振興協会<br>010012 北海道市町村職員共済組合<br>010013 (公財)札幌国際プラザ<br>010014 (一社)苫小牧観光協会<br>011002 札幌市 | <ul> <li>選択</li> <li>選択</li> <li>選択</li> <li>選択</li> <li>選択</li> <li>選択</li> </ul> | * 研修担当者氏名<br>※全角文字<br>姓と名の間には全角スペースを<br>入力してください。 | 田中次郎                      |
| 011011         中央区           011029         北区                                                        | 選択                                                                                 | * 直通電話番号                                          | 0123456789                |
| 011037 東区<br>011045 白石区                                                                               | 選択                                                                                 | * パスワード<br>※任意の半角英数字8桁以上                          | uk64vozg                  |
|                                                                                                    |                                                                                    | * パスワード確認用                                        | uk64vozg                  |
|                                                                                                    |                                                                                    |                                                   | 登録                        |
|                                                                                                    | の内容                                                                                |                                                   |                           |
|                                                                                                    | アカウント登録用メールを送信し                                                                    | 」ます。よろしいですか?                                      |                           |
|                                                                                                    |                                                                                    | ОК                                                | ОК                        |

4.「アカウント仮登録申請完了のお知らせ」メールの受信

アカウント情報を送信すると、即時「アカウント仮登録申請完了のお知らせ」メールが届きます。 市町村アカデミー事務局がアカウント内容を確認し、承認されるまでお待ちください。 (承認は平日営業時間内のみになります。)

| <ul> <li>プカウント仮登録申請完了のお知らせ - Mozilla Thunderbird ー ロ ×</li> </ul>                                                                                                    | 【メールが届かたい時】                                                                                        |
|----------------------------------------------------------------------------------------------------|----------------------------------------------------------------------------------------------------|
| ファイル(F) 編集(E) 表示(V) 移動(G) メッセージ(M) ツール(T) ヘルプ(H)                                                                                                    |                                                                                                    |
| 受信 ✓ ℓ 作成                                                                                                    | ●迷惑メールボックスに振り分け<br>られていたいか ご確認ください                                                                 |
| (執返信) ゆ 転送     図アーカイブ     (執 迷惑マークを付ける) 面 削除     その他 ∨     合       差出人     JAMPアドレス     の     2024/10/15 10:45                                                              | <ul> <li>アカウント新規登録受付画面から、<br/>入力間違いがないかご確認のうえ</li> <li>再度「メールアドレス」と「認証</li> </ul>                  |
| 件名 アカウント仮登録申請完了のお知らせ                                                                                                    | CD」を人刀し、メールの送信を<br>行ってください。                                                                        |
| 申請者氏名 様<br>アカウントの仮登録申請が完了しました。<br>ただいま申請内容の確認をしております。申請内容が承認されましたら、登録完了通知メールをお送りします。<br>登録の承認までしばらくお待ちください。<br>市町村アカデミー WEBボータル<br>https://app.jamp.gr.jp/kenshu/login.aspx | ●メールの受信設定より、<br>以下のメールアドレスが受信できる<br>ようご登録のうえ、改めてメール<br>送信を行ってください。<br>db-accountshinsei@jamp.gr.jp |
|                                                                                                    | db-kenshumoushikomi@jamp.gr.jp<br>choken@jamp.gr.jp<br>jamp-support@svn.jp                         |
| ((0) 完了                                                                                                    |                                                                                                    |

市町村アカデミーのアカウント承認後にログインができるようになります。 承認メールが到着されていない場合は、今しばらくお待ちください。 なお承認は、営業時間内でおこなっておりますので、ご了承ください。

#### 5.「【市町村アカデミー】アカウントが承認されました」メールの受信

市町村アカデミー事務局が承認すると、承認メールが届きます。

※申請内容により、否認のメールが配信されることもございますので、あらかじめご了承ください。

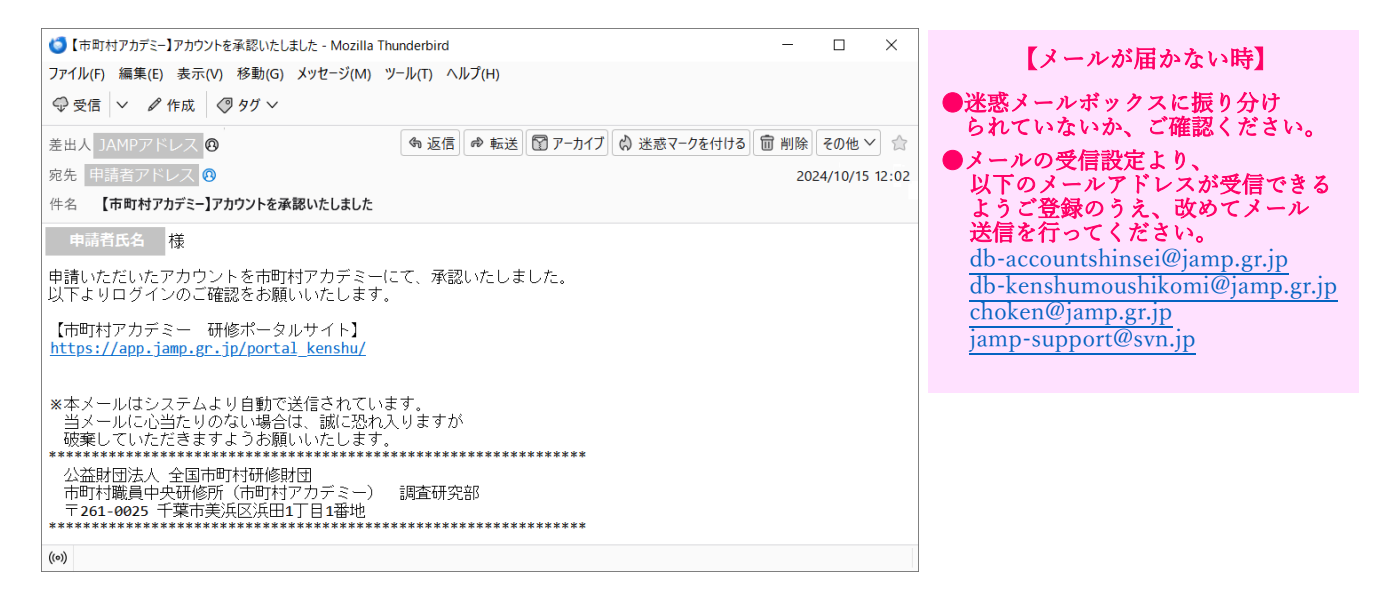

#### 6. ログイン

承認メール⑦で入力した「ユーザーID」と「パスワード」を入力して、ログインしてください。

| 意事項                                                                                                    |                                   |
|----------------------------------------------------------------------------------------------------|-----------------------------------|
| 新規アカウントの登録について                                                                                                    |                                   |
| ・ 各団体の職員研修担当課:アカウントの新規登録はこちらをクリックしてください                                                                                                    | ユーザーID:                           |
|                                                                                                    |                                   |
| ユーザーID・パスワードを忘れた場合について                                                                                                    |                                   |
| <ul> <li>各団体の職員研修担当課:ユーザーIDをお忘れの場合はこちらをクリックしてくたさい         ・パフロードをお忘わの場合はこちらをクリックしてください         ・パフロードをお忘わの場合はこちらをクリックしてください         ・パフロードをお忘わの場合はこちらをクリックしてください         ・・・・・・・・・・・・・・・・・・・・・・・・・・・・・</li></ul> |                                   |
| · · · · · · · · · · · · · · · · · · ·                                                                                                    |                                   |
| の順に実施してください。                                                                                                    |                                   |
|                                                                                                    |                                   |
| WEBポータル は機密保護のため一定時間操作が行われないと自動的にシステムより切断されま                                                                                                    |                                   |
| す。ご注意くたさい。                                                                                                    | ※本システムに関するお問い合わせはこちらをクリックしてください   |
| WEBポータル をご利用頂く為には、ブラウザに次の設定が必要となります。                                                                                                    |                                   |
| 。 JavaScriptを有効にする                                                                                                    | ※本システムの操作説明マニュアルはこちらよりダウンロードしてくださ |
| 。 Cookieの受け入れを有効にする                                                                                                    |                                   |
|                                                                                                    | ※本システムのFAQはこちらよりダウンロードしてください      |
| 推奨されるノラワサおよひバージョン                                                                                                    |                                   |
| Google Chrome                                                                                                    |                                   |

## ユーザーID を忘れた時

アカウント承認後にユーザーID を失念してしまった場合は、以下より問合せ申請をしてください。

| 市町村アカデミー<br>WEBポータル                                                                                                    |                                                                                                    |
|----------------------------------------------------------------------------------------------------|----------------------------------------------------------------------------------------------------|
| <ul> <li>注意事項</li> <li>新規アカウントの登録について         <ul> <li>各団体の職員研修担当課:</li> <li>アカウントの新規登録はこちらをクリックしてください</li> <li>ユーザーID・パスワードを忘れた場合について                 <ul></ul></li></ul></li></ul> | ログイン<br>ユーザーID:<br>パスワード:<br>レクイン<br>※本システムに関するお問い合わせはこちらをクリックしてください<br>※本システムの操作説明マニュアルはこちらよりダウンロードしてください<br>※本システムのFAQはこちらよりダウンロードしてください |

※研修生のアカウント情報は、研修申込時に各団体の職員研修担当課にて決めていただきます。 なお、当システムでの申し込み開始は、令和6年10月29日を予定しています。

#### 1. アカウント問い合わせ

アカウントを申請した「メールアドレス」「市区町村 CD」および「氏名」を入力し、 [送信] ボタンクリックします。

| ローザー名をお<br>登録されている<br>そちらよりユー | い合わせ<br>忘れの方は以下の項目を入;<br>メールアドレスにユーザー:<br>ザー名をご確認ください。           | りしてください。<br>名の通知メールを迫 | 信いたします。 |
|-------------------------------|------------------------------------------------------------------|-----------------------|---------|
| メールアドレス<br>市区町村CD<br>氏名       | <ul> <li>(メールアドレス)</li> <li>(市区町村CD)</li> <li>(田中 太郎)</li> </ul> | 2                     |         |
|                               | 送信 <b>3</b>                                                      | ]                     |         |

#### 2.「アカウント情報のご連絡」メールの受信

申請したメールアドレスに「ユーザーID」情報がメールで届きますので、確認してください。

| 🍯 アカウント情報のご連絡 - Mozilla Thunderbird                                 | -    |          | ×     |
|---------------------------------------------------------------------|------|----------|-------|
| ファイル(F) 編集(E) 表示(V) 移動(G) メッセージ(M) ツール(T) ヘルプ(H)                    |      |          |       |
| ◎ 受信 ∨ Ø 作成 ◎ タグ ∨                                                  |      |          |       |
| \$ 返信 ゆ 転送 🗊 アーカイブ 🖗 迷惑マークを付ける                                      | 前 削除 | その他、     | 1     |
| 差出人 JAMPアドレス 🔞                                                      |      |          |       |
| 宛先 申靖者アドレス 🕐                                                        | 202  | 24/11/27 | 12:05 |
| 件名 アカウント情報のご連絡                                                      |      |          |       |
| 申請者氏名樣                                                              |      |          |       |
| アカウント情報についてお知らせします。<br>ユーザーID: 承認済のID                               |      |          |       |
| 上記IDをご利用の上、ログインしてください。                                              |      |          |       |
| 市町村アカデミー wEBポータル<br><u>https://app.jamp.gr.jp/kenshu/login.aspx</u> |      |          |       |
| *本メールは送信専用アドレスから送信しております。<br>返信メールでのお問い合わせは承りかねますので、あらかじめご了承願います。   |      |          |       |
| (**) 完了                                                             |      |          |       |

アカウント承認後にパスワードを忘れた場合は、以下より問合せ申請をしてください。

| 市町村アカデミー<br>WEBポータル                                                                                                    |                                                                                                    |
|----------------------------------------------------------------------------------------------------|----------------------------------------------------------------------------------------------------|
| <ul> <li>注意事項</li> <li>新規アカウントの登録について         <ul> <li>各団体の職員研修担当課:アカウントの新規登録はこちらをクリックしてください</li> <li>ユーザーID・パスワードを忘れた場合について                 <ul></ul></li></ul></li></ul> | ログイン         ユーザーID:         パスワード:         レグイン         メ本システムに関するお問い合わせはこちらをクリックしてください         ※本システムの操作説明マニュアルはこちらよりダウンロードしてください         ※本システムの存在Qはこちらよりダウンロードしてください |

※研修生のパスワード情報は、研修申込時に各団体の職員研修担当課にて決めていただきます。 なお、当システムでの申込開始は、令和6年10月29日を予定しています。 アカウントを申請した「ユーザーID」および「メールアドレス」を入力し、 [送信] ボタンをクリックします。

| 町村アカテミー<br>VEBポー | タル                         | Spe 1                                     |                | 於            |            |
|------------------|----------------------------|-------------------------------------------|----------------|--------------|------------|
| 0                | パスワード酒                     | 更                                         |                |              |            |
| バロ<br>登録<br>それ   | マワードをお<br>まされている<br>5らより変更 | 忘れの方は以下の項目を<br>メールアドレスにパスワ<br>手続きを行って下さい。 | 入力してく<br>ードを再設 | ださい。<br>定用メー | -ルを送信いたします |
| ב-               | ーザーID                      | (ユーザーID)                                  |                |              |            |
| ×-               | -ルアドレス                     | (メールアドレス)                                 |                | Ū            |            |
|                  |                            | 送信 (2                                     |                |              |            |
|                  |                            | = 2                                       |                |              |            |
|                  |                            |                                           |                |              |            |
|                  |                            |                                           |                |              |            |

#### 2.「パスワード再設定 URL のご連絡」メールの受信

①で入力したメールアドレス宛に「パスワード再設定 URL のご連絡」というメールが届いたら 本文中の【パスワード再設定 URL】をクリックして、パスワード変更画面に進んでください。

| 🍯 パスワード再設定URLのご連絡 - Mozilla Thunderbird                                                                                                    | -    |          | ×     |
|----------------------------------------------------------------------------------------------------|------|----------|-------|
| ファイル(F) 編集(E) 表示(V) 移動(G) メッセージ(M) ツール(T) ヘルプ(H)                                                                                                    |      |          |       |
| ◎ 受信 ∨ ℓ 作成 ◎ タグ ∨                                                                                                    |      |          |       |
| ゆ 返信      ゆ 転送      ア−カイブ      ☆ 迷惑マークを付ける      1                                                                                                    |      | その他へ     | 1 🚖   |
| 差出人 JAMPアドレス Ø                                                                                                    |      |          |       |
| 宛先 申請者アドレス 🕖                                                                                                    | 202  | 24/12/02 | 14:11 |
| 件名 パスワード再設定URLのご連絡                                                                                                    |      |          |       |
| 申請者氏名 様<br>パスワードの再設定URLを発行しましたので、下記ご確認ください。                                                                                                    |      |          |       |
| 【パスワード再設定URL】                                                                                                    |      |          |       |
| https://app.jamp.gr.jp/kenshu/PasswordReset.aspx?mid=14&mkey=ef6eede2419c0939b915a1a5a9074                                                                                                    | 4332 | 3        |       |
| **再設定URLは発行後24時間有効です。<br>上記URLにアクセスの上、新しいパスワードをご設定ください。<br>市町村アカデミー WEBポータル<br><u>https://app.jamp.gr.jp/kenshu/login.aspx</u><br>***メールは送信専用アドレスから送信しております。<br>返信メールでのお問い合わせは承りかねますので、あらかじめご了承願います。 |      |          |       |
| ((0))                                                                                                    |      |          |       |

#### 3.「パスワード変更」画面の入力

「新しいパスワード」と「新しいパスワードの確認入力」を入力し、 [パスワード変更] ボタンをクリックします。

| 🔘 パスワード変更                  |                       |    |  |
|----------------------------|-----------------------|----|--|
| 新しいパスワードを入<br>※半角英数字(8~20相 | 力してください。<br>テ、英数混在必須) |    |  |
| 新しいパスワード                   | uk64vozg              |    |  |
| 新しいパスワードの研                 | 認入力 uk64vozg          | (¥ |  |
|                            | パスワード変更 5             |    |  |
|                            |                       |    |  |

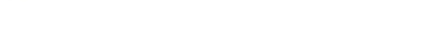

#### 変更済の時間が表示されたら完了です。

| ◎ パスワード変更                         |                |  |
|-----------------------------------|----------------|--|
| 新しいパスワードを入力して。<br>※半角英数字(8~20桁、英数 | ください。<br>混在必須) |  |
| 新しいパスワード                          | uk64vozg       |  |
| 新しいパスワードの確認入力                     | uk64vozg       |  |
| 10                                | 1 v र्याप्त सम |  |

## お問い合わせフォーム

システム操作において、本マニュアルおよび FAQ をご確認いただいても解決しない場合は、ログインページ にリンクされているお問い合わせフォームよりご連絡ください。

| 意事項                                                       |                                     |
|-----------------------------------------------------------|-------------------------------------|
| 新規アカウントの登録について                                            |                                     |
| 。各団体の職員研修担当課: <u>アカウントの新規登録はこちらをクリックしてください</u>            | ユーザーID:                             |
| ユーザーID・パスワードを忘れた場合について                                    |                                     |
| 。各団体の職員研修担当課:ユーザーIDをお忘れの場合はこちらをクリックしてください                 | パスワード:                              |
| : パスワードをお忘れの場合はこちらをクリックしてください                             |                                     |
| こちらもわ志れい場合は、「ユーリーIDをわ志れい場合」「ハスリートをわ志れい場合」<br>の順に実施してください。 | ログイン                                |
| WEDポーカル け巡察保護のたみ一字時間場たが行われたいと自動的にミフテル とり切除されま             |                                     |
| す。ご注意ください。                                                | ※本システムに関するお問い会わせはこちらをクリックしてください     |
| WEDポークリームプジョウ酒ノ海には、ブニウギに次の処空が必要とわります                      |                                     |
| WEBバータルをこ利用具て為には、フラウラに人の設たが必要となります。<br>o JavaScriptを有効にする | ※本システムの操作説明マニュアルはこちらよりダウンロードしてくだ    |
| 。 Cookieの受け入れを有効にする                                       |                                     |
|                                                           | <u>※本システムのFAQはこちらよりダウンロードしてください</u> |
| 推奨されるブラウザおよびパージョン                                         |                                     |
| Google Chrome                                             |                                     |

項目に沿ってお問い合わせ内容をご入力のうえ、[送信]ボタンをクリックしてください。

| 本システムに関する                                            | るお問い合わせ(ヘルプデスクの設置)                                                                                        |
|------------------------------------------------------|----------------------------------------------------------------------------------------------------|
| 各団体の職員研修担当<br>本お問い合わせフォー<br>なお、回答の返信には<br>※研修の内容について | 3課にて、システム操作に不明な点がありましたら、<br>-ムよりお問い合わせください。<br>\$2~3営業日かかることもございます。<br>このご不明点は、市町村アカデミー調査研究部までお問い合わせください。 |
| 【受付期間】9月2日(<br>【受付時間】随時受付                            | 「月)~12月20日(金)<br>すをいたします                                                                                  |
| ■お問い合わせ内容                                            |                                                                                                    |
| <u>्र</u> क्तम                                       | お問い合わせ内容に関連する画面名をご選択ください。<br>「この他」た?買択さわた場合はホホン!(の画面タタご入力ください                                             |
|                                                      | 送信                                                                                                    |
| 原則、メールでの回答<br>お問い合わせ内容等に。                            | (13:00~17:00)となります。<br>より、ヘルプデスクより電話をかける場合があります。                                                          |

原則、メールでの回答(13:00~17:00)となります。 お問い合わせ内容等により、ヘルプデスクより電話をかける場合があります。